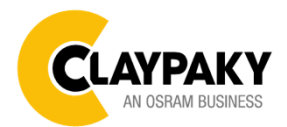

ReflectXion

User Menu

01/2020

#### Default parameters highlighted in grey

| Main Menu | Level 1            | Level 2           | Level 3           | Choices / Values     |
|-----------|--------------------|-------------------|-------------------|----------------------|
|           | DMX Address        | $\rightarrow$     | $\rightarrow$     | 001-512              |
|           | Fixture ID         | $\rightarrow$     | $\rightarrow$     | 000-255              |
|           |                    |                   |                   | Disabled             |
|           |                    | Control Drotocol  | N N               | Art-net IP 2.x.x.x.  |
|           |                    | Control Protocol  | →<br>→            | Art-net IP 10.x.x.x. |
|           |                    |                   |                   | Art-net Custom IP    |
|           |                    | Repeat on DMX     | $\rightarrow$     | Disabled             |
|           |                    |                   |                   | Enabled on primary   |
| Set Up    | Ethernet Interface | Universe          | $\rightarrow$     | 000-255              |
|           |                    | Custom IP Address | IP address byte 1 | 000-255              |
|           |                    |                   | IP address byte 2 | 000-255              |
|           |                    |                   | IP address byte 3 | 000-255              |
|           |                    |                   | IP address byte 4 | 000-255              |
|           |                    | Custom IP Mask    | IP mask byte 1    | 000-255              |
|           |                    |                   | IP mask byte 2    | 000-255              |
|           |                    |                   | IP mask byte 3    | 000-255              |
|           | <u> </u>           |                   | IP mask byte 4    | 000-255              |

| Main Menu | Level 1    | Level 2           | Level 3                           | Choices / Values           |
|-----------|------------|-------------------|-----------------------------------|----------------------------|
|           |            | Invert Pan        | $\rightarrow$                     | On / Off                   |
|           |            | Invert Tilt       | $\rightarrow$                     | On / Off                   |
|           |            | Swap Pan-Tilt     | $\rightarrow$                     | On / Off                   |
|           |            | Speed Pan-Tilt    | <i>→</i>                          | Standard<br>Fast           |
|           |            | Encoder Pan-Tilt  | $\rightarrow$                     | On / Off                   |
|           |            | D/T Homing mode   | <u>ـ</u>                          | Standard                   |
|           |            | P/T Homing mode   | 7                                 | Sequenced                  |
|           |            |                   |                                   | 0 degree                   |
|           | Pan / Tilt | Pan Home Def Pos  | →                                 | 90 degrees                 |
|           |            |                   | ,                                 | 180 degrees                |
|           |            |                   |                                   | 270 degrees                |
|           |            | Tilt Home Def Pos | ÷                                 | 0 %                        |
| OPTION    |            |                   |                                   | 12.5 %                     |
|           |            |                   |                                   | 25 %                       |
|           |            |                   |                                   | 50 %                       |
|           |            |                   |                                   | 75 %                       |
|           |            |                   |                                   | 87.5 %                     |
|           |            |                   |                                   | 100 %                      |
|           |            | P/T Enable        | $\rightarrow$                     | On / Off                   |
|           | Display    | $\rightarrow$     | $\rightarrow$                     | On / Off                   |
|           |            | Default Preset    | Reset To Default<br>Go Back       | Are you sure ?<br>Yes / No |
|           | 0          | User Preset 1     | Load preset 1<br>Save to preset 1 | Are you sure ?<br>Yes / No |
|           | Setting    | User Preset 2     | Load preset 2<br>Save to preset 2 | Are you sure ?<br>Yes / No |
|           |            | User Preset 3     | Load preset 3<br>Save to preset 3 | Are you sure ?<br>Yes / No |

| Main Menu   | Level 1            | Level 2       | Level 3       | Choices / Values   |
|-------------|--------------------|---------------|---------------|--------------------|
|             | System Errors      | $\rightarrow$ | $\rightarrow$ | Read / Reset       |
|             | Eixturo Houro      | Total Hours   | $\rightarrow$ | Read               |
|             |                    | Partial Hours | $\rightarrow$ | Read / Reset       |
|             |                    | CPU brd       | $\rightarrow$ | Fw.rev. / Hw.rev.  |
|             | System Version     | com.dev       | $\rightarrow$ | Fw.rev.            |
|             |                    | 0: P&T        | →             | Fw.rev. / Hw.rev.  |
| hisophation | Board Diagnostic   | 0: P&T        | $\rightarrow$ | Status / Err%      |
| INFORMATION | DMX Monitor        | Channels      | $\rightarrow$ | Value / Percentage |
|             | RDM Unique ID      | $\rightarrow$ | $\rightarrow$ | ID: xxxxxxxx       |
|             | Sensor status      | Channels      | $\rightarrow$ | n.a / On / Off     |
|             |                    |               |               | IP Address         |
|             | Network parameters | $\rightarrow$ | $\rightarrow$ | IP Mask            |
|             |                    |               |               | MAC Address        |

| Main Menu      | Level 1                   | Level 2         | Level 3       | Choices / Values           |
|----------------|---------------------------|-----------------|---------------|----------------------------|
|                | Reset                     | $\rightarrow$   | $\rightarrow$ | Yes / No                   |
| MANUAL CONTROL | Channel                   | $\rightarrow$   | $\rightarrow$ | Value / Percentage         |
| Test           | $\rightarrow$             | $\rightarrow$   | $\rightarrow$ | Pan / Tilt                 |
|                |                           | Upload Firmware | Transfer      | Are you sure ?<br>Yes / No |
| Advanced       | D Access Code <u>1234</u> | Setup Model     | Changing      | Are you sure ?<br>Yes / No |
|                |                           | Calibration     | Channels      | 000 - 255                  |
|                |                           | Menu Locking    | $\rightarrow$ | Unlock Code XXXX           |

#### **SET UP MENU**

| Setup - DMX ADDRESS                                                                                                    |                                                                                                    |  |  |
|----------------------------------------------------------------------------------------------------|----------------------------------------------------------------------------------------------------|--|--|
| PLEASE NOTE: Without the DMX input signal, the displayed address (DMX Address) blinks.<br>It lets you select the address (DMX Address) for the control signal. A DMX address between 001 and 512 can be selected.                                                                                                    | NOTA: Senza il segnale DMX in ingresso, l'indirizzo<br>(DMX Address) visualizzato sul display lampeggia.<br>Permette di selezionare l'indirizzo (DMX Address) per il<br>segnale di controllo, è possibile selezionare un indirizzo<br>DMX compreso tra 001 e 512.                                                                                                    |  |  |
| Setup - FI                                                                                                    | XTURE ID                                                                                                    |  |  |
| It lets you set the "Fixture ID" to be assigned to the projector. An "ID" between 000 and 255 can be assigned.                                                                                                    | Permette di impostare il "Fixture ID" da attribuire al<br>proiettore, è possibile assegnare un "ID" compreso tra 000<br>e 255.                                                                                                    |  |  |
| Setup - ETHE                                                                                                    |                                                                                                    |  |  |
| It lets you set Ethernet settings to be assigned to the projector as indicated below:                                                                                                    | Permette di impostare le impostazioni Ethernet da assegnare al proiettore qui di seguito indicate:                                                                                                    |  |  |
| It lets you select the "Control Protocol" Art-net to be assigned<br>according to the control unit used; the options available are the<br>following:<br>• Disabled<br>• Art-net on IP 2<br>• Art-net on IP 10<br>• Art-net Custom IP                                                                                                    | Permette di selezionare il "Control Protocol" Art-net da assegnare<br>in base alla centralina di controllo utilizzata, le opzioni disponibili<br>sono le seguenti:<br>• Disabled<br>• Art-net on IP 2<br>• Art-net on IP 10<br>• Art-net Custom IP                                                                                                    |  |  |
| If the <b>Control Protocol</b> option is set on <b>Disabled</b> , when an <b>IP</b> address ( <b>IP2</b> , <b>IP10</b> or <b>IP Custom</b> ) is selected, the projector immediately initializes the <b>IP</b> address that was just selected. If the <b>Control Protocol</b> option is enabled ( <b>IP2</b> , <b>IP10</b> or <b>IP Custom</b> ) and a new one is selected that is different from the previous one, the projector must be restarted so that it will be correctly initialized. | Se l'opzione <b>Control Protocol</b> è settata su <b>Disabled</b> , alla selezione di un indirizzo <b>IP</b> ( <b>IP2</b> , <b>IP10</b> o <b>IP Custom</b> ), il proiettore inizializza immediatamente sull'indirizzo <b>IP</b> appena selezionato.<br>Se l'opzione <b>Control Protocol</b> è abilitata ( <b>IP2</b> , <b>IP10</b> o <b>IP Custom</b> ) e se ne seleziona una nuova diversa da quella precedente, è indispensabile riavviare il proiettore per far sì che venga inizializzato correttamente. |  |  |
| <ul> <li><b>REPEAT ON DMX</b></li> <li>It lets you enable/disable the transmission of the Ethernet protocol by DMX signal to all the connected projectors.</li> <li>Disabled: DMX transmission disabled.</li> <li>Enabled on primary: DMX transmission enabled.</li> </ul>                                                                                                    | <ul> <li>REPEAT ON DMX</li> <li>Permette di abilitare/disabilitare la trasmissione del protocollo<br/>Ethernet tramite segnale DMX a tutti i proiettori connessi.</li> <li>Disabled: Trasmissione DMX disabilitata.</li> <li>Enabled on primary: Trasmissione DMX abilitata.</li> </ul>                                                                                                    |  |  |
| <b>UNIVERSE</b><br>It lets you set the "DMX Universe" to be assigned to a series of projectors with values between 000 and 255.                                                                                                    | <b>UNIVERSE</b><br>Permette di impostare il "DMX Universe" da assegnare ad una serie di proiettori, valori compresi tra 000 e 255.                                                                                                    |  |  |
| <b>CUSTOM IP ADDRESS</b><br>It lets you to set the select the "IP Address" Art-net to be<br>assigned, according to the control unit used, with values between<br>000 and 255.                                                                                                    | <b>CUSTOM IP ADDRESS</b><br>Permette di selezionare l' "IP Address" Art-net da assegnare in<br>base alla centralina di controllo utilizzata, valori compresi tra 000<br>e 255.                                                                                                    |  |  |
| <b>CUSTOM IP MASK</b><br>It lets you to set the select the "IP Mask" Art-net to be assigned, according to the control unit used, with values between 000 and 255.                                                                                                    | <b>CUSTOM IP MASK</b><br>Permette di selezionare l' "IP Mask" Art-net da assegnare in base<br>alla centralina di controllo utilizzata, valori compresi tra 000 e<br>255.                                                                                                    |  |  |

## **OPTION MENU**

| Option - PAN / TILT                                                                                                    |                                                                                                    |  |  |
|----------------------------------------------------------------------------------------------------|----------------------------------------------------------------------------------------------------|--|--|
| INVERT PAN                                                                                                    | INVERT PAN                                                                                                    |  |  |
| It lets you enable (ON) Pan reverse movement. Select OFF to turn off or disable this option.                                                                                                    | Permette di abilitare (ON) l'inversione del movimento Pan.<br>Selezionare OFF per non abilitare o disabilitare questa<br>opzione.                                                                                                    |  |  |
|                                                                                                    |                                                                                                    |  |  |
| It lets you enable (ON) Tilt reverse movement. Select OFF to turn off or disable this option.                                                                                                    | Permette di abilitare (ON) l'inversione del movimento Tilt.<br>Selezionare OFF per non abilitare o disabilitare questa<br>opzione.                                                                                                    |  |  |
|                                                                                                    | SWAP PANLTII T                                                                                                    |  |  |
| It lets you enable (ON) Pan and Tilt channel inversion (and simultaneously Pan fine and Tilt fine). Select OFF to turn off or disable this option.                                                                                                    | Permette di abilitare (ON) l'inversione dei canali Pan e Tilt<br>(e contemporaneamente Pan fine e Tilt fine). Selezionare<br>OFF per non abilitare/disabilitare questa opzione.                                                                                                   |  |  |
| SPEED PAN-TILT                                                                                                    | SPEED PAN-TILT                                                                                                    |  |  |
| <ul> <li>It lets you set the Pan and Tilt Speed to be assigned:</li> <li>Standard</li> <li>Fast</li> </ul>                                                                                                    | Permette di impostare la velocità di movimento di Pan e<br>Tilt:<br>• Standard<br>• Fast                                                                                                    |  |  |
|                                                                                                    |                                                                                                    |  |  |
| <b>ENCODER PAN-TILT</b><br>It lets you enable (ON) or disable (OFF) Pan and Tilt<br>Encoder operations.<br>You can quickly disable the Pan and Tilt Encoder by<br>simultaneously pressing the UP ( $\uparrow$ ) and DOWN( $\downarrow$ ) keys in the<br>"Main Menu". | Permette di abilitare (ON) o disabilitare (OFF) il<br>funzionamento degli Encoder di Pan e Tilt.<br>E' possibile disabilitare gli Encoder di Pan e Tilt in modo<br>rapido, premendo contemporaneamente il tasto UP (↑) ed il<br>tasto DOWN(↓), una volta entrati nel "Main Menu". |  |  |
|                                                                                                    |                                                                                                    |  |  |
| <ul> <li>It lets you set the initial Pan and Tilt Reset mode.</li> <li>Standard: Pan &amp; Tilt are simultaneously reset.</li> <li>Sequenced: Tilt is reset first followed by Pan.</li> </ul>                                                                        | <ul> <li>Permette di impostare la modalità di Reset iniziale di Pan e Tilt.</li> <li>Standard: Pan &amp; Tilt resettano contemporaneamente.</li> <li>Sequenced: Prima resetta il Tilt e successivamente resetta il Pan.</li> </ul>                                                |  |  |
|                                                                                                    |                                                                                                    |  |  |
| PAN HOME DEF POS                                                                                                    | PAN HOME DEF POS                                                                                                    |  |  |
| It lets you assign the Pan channel "home" position at the<br>end of Reset (without a DMX input signal), selecting one<br>from the 4 available positions:<br>• 0 degree<br>• 90 degrees<br>• 180 degrees<br>• 270 degrees                                             | Permette di assegnare una posizione di "home" predefinita<br>del canale Pan a fine Reset (in assenza di segnale DMX in<br>ingresso), selezionando tra le 4 disponibili:<br>• 0 degree<br>• 90 degrees<br>• 180 degrees<br>• 270 degrees                                           |  |  |
| TILT HOME DEE POS                                                                                                    | TILT HOME DEF POS                                                                                                    |  |  |
| It lets you assign the Tilt channel "home" position at the<br>end of Reset (without a DMX input signal), selecting one<br>from the 7 available positions:<br>• 0%<br>• 12.5%<br>• 25%<br>• 50%<br>• 75%<br>• 87.5%<br>• 100%                                         | Permette di assegnare una posizione di "home" predefinita<br>del canale Tilt a fine Reset (in assenza di segnale DMX in<br>ingresso), selezionare tra le 7 disponibili:<br>• 0%<br>• 12.5%<br>• 25%<br>• 50%<br>• 75%<br>• 87.5%<br>• 100%                                        |  |  |
| PAN / TILT ENABLE                                                                                                    | PAN / TILT ENABLE                                                                                                    |  |  |
| Allows you to disable Pan and Tilt movement (Select OFF)                                                                                                    | Permette di disabilitare Pan e Tilt (Selezionando OFF) per                                                                                                    |  |  |
| to use the fixture as a follow-spot.<br>Select ON to disable this option.                                                                                                    | usare il faro come segui-persona.<br>Selezionare ON per disabilitare questa opzione.                                                                                                    |  |  |

# **OPTION MENU**

| Option -                                                                                                    | DISPLAY                                                                                                    |   |
|----------------------------------------------------------------------------------------------------|----------------------------------------------------------------------------------------------------|---|
| It lets you activate (ON) display brightness reduction after<br>about 30 seconds in idle status. Select OFF to turn off or<br>disable this option.                                                                                                    | Permette di attivare (ON) la riduzione della luminosità del<br>display trascorso un tempo di circa 30 secondi in stato di<br>riposo. Selezionare OFF per non abilitare/disabilitare<br>questa opzione.                                                                                                    |   |
| Option - S                                                                                                    | SETTINGS                                                                                                    |   |
| <ul> <li>Used to save 3 different settings of the items in the option menu and relevant submenus.</li> <li>Default preset (*)</li> <li>User preset 1</li> <li>User preset 2</li> <li>User Preset 3</li> <li>Load preset 'X' is used to recall a previously stored configuration.</li> <li>Save to preset 'X' is used to save the current configuration.</li> </ul> | <ul> <li>Permette di salvare 3 diversi settaggi delle voci del menu opzioni e dei relativi sottomenu.</li> <li>Default preset (*)</li> <li>User preset 1</li> <li>User preset 2</li> <li>User Preset 3</li> <li>Load preset 'X' serve per richiamare una configurazione precedentemente memorizzata.</li> <li>Save to preset 'X' serve per memorizzare la configurazione corrente.</li> </ul> | 7 |
| (*) DEFAULT PRESET<br>It lets you restore default values on all option menu items<br>and relevant submenus.<br>Press the left and right arrows/keys simultaneously in<br>the "main menu" to quickly restore default values<br>(DEFAULT PRESET).                                                                                                    | (*) DEFAULT PRESET<br>Permette di ripristinare i valori di default su tutte le voci del<br>menu opzioni e dei relativi sottomenu.<br>Premendo contemporaneamente il tasto/freccia DX e il<br>tasto/freccia SX una volta entrati nel "menu principale"<br>è possibile ripristinare i valori di default (DEFAULT<br>PRESET) in modo rapido.                                                     |   |

# **INFORMATION MENU**

| Information - SY                                                                                                    | STEM ERRORS                                                                                                    |  |  |
|----------------------------------------------------------------------------------------------------|----------------------------------------------------------------------------------------------------|--|--|
| It displays a list of errors that occurred when the projector<br>was turned on.<br>To reset the SYSTEM ERRORS list, press OK. A<br>confirmation message appears (Are you sure you want to<br>clear error list?). Select YES to confirm reset.                                                                                                    | Mostra una lista di errori verificatisi dall'accensione del<br>proiettore.<br>Per resettare la lista dei SISTEM ERRORS premere OK,<br>sul display appare un messaggio di conferma (Are you<br>sure you want to clear error list?) selezionare YES per<br>confermare la cancellazione.                                                                                                    |  |  |
| Information - FI                                                                                                    | XTURE HOURS                                                                                                    |  |  |
| It lets you view projector working hours (total and partial).<br><b>Total counter</b><br>It counts the number of projector working life hours (from<br>construction to date).<br><b>Partial counter</b><br>It counts the number of projector partial working life hours<br>from the last reset to date.<br>Press OK to reset the partial counter. A confirmation<br>message appears on the display (Are you sure ?)<br>Select YES to confirm reset. | Permette di visualizzare le ore di funzionamento (totali e<br>parziali) del proiettore.<br><b>Total counter</b><br>Conta il numero di ore di vita del proiettore (dalla<br>costruzione ad oggi).<br><b>Partial counter</b><br>Conta il numero di ore parziali di vita del proiettore<br>dall'ultimo azzeramento ad oggi.<br>Premere OK per resettare il contatore parziale, sul display<br>appare un messaggio di conferma (Are you sure ?)<br>Selezionare YES per confermare la cancellazione. |  |  |
| Information - SYSTEM VERSION                                                                                                    |                                                                                                    |  |  |
| <ul> <li>It lets you view the hardware and software versions for each electronic board in the projector.</li> <li>CPU brd (CPU board)</li> <li>com.dev</li> <li>0: P&amp;T (Pan / Tilt board)</li> </ul>                                                                                                    | <ul> <li>Permette di visualizzare la versione 'hardware' e 'software' di ciascuna scheda elettronica presente nel proiettore.</li> <li>CPU brd (scheda CPU)</li> <li>Com.dev</li> <li>0: P&amp;T (scheda Pan / Tilt)</li> </ul>                                                                                                    |  |  |

# **INFORMATION MENU**

| Information - BOARD DIAGNOSTIC                                                                                                    |                                                                                                    |  |  |
|----------------------------------------------------------------------------------------------------|----------------------------------------------------------------------------------------------------|--|--|
| <ul> <li>It lets you view the percent errors for each electronic board installed in the projector</li> <li>0: P&amp;T (Pan / Tilt board)</li> </ul>                                                                                                    | <ul> <li>Permette di visualizzare la percentuale di errore di ogni scheda elettronica installata nel proiettore</li> <li>0: P&amp;T (scheda Pan / Tilt)</li> </ul>                                                                                                    |  |  |
| Information -                                                                                                    | DMX MONITOR                                                                                                    |  |  |
| It lets you view the level of projector DMX channels in bit (Val) and in percent.                                                                                                    | Permette di visualizzare il livello dei canali DMX del proiettore in bit (Val) ed in percentuale.                                                                                                    |  |  |
| Information –                                                                                                    | RDM UNIQUE ID                                                                                                    |  |  |
| Shows the exclusive address of the fixture to use communicate via RDM.                                                                                                    | Mostra l'indirizzo esclusivo del dispositivo da utilizzare per comunicare via RDM.                                                                                                    |  |  |
| Information - SENSOR STATUS                                                                                                    |                                                                                                    |  |  |
| <ul> <li>It lets you check the correct operations of each "sensor" installed in the projector, each channel is associated with one of the following three parameters:</li> <li>n.a.= sensor not available (it could be that are not used sensor on that effect)</li> <li>ON= Sensor reading (It means the magnet is positioned on the sensor)</li> <li>OFF= Sensor is not reading (It means the magnet is not positioned on the sensor)</li> </ul> | <ul> <li>Permette di verificare il corretto funzionamento di ogni<br/>"sensore" installato nel proiettore, ad ogni canale è<br/>associato uno dei seguenti tre parametri:</li> <li>n.a.= sensore non disponibile (potrebbe essere che<br/>l'effetto non utilizzi nessun sensore)</li> <li>ON= Sensore in lettura (II magnete è posizionato in<br/>lettura sul sensore)</li> <li>OFF= Sensore non in lettura (II magnete non è<br/>posizionato in lettura sul sensore)</li> </ul> |  |  |
| Information – NETWORK PARAMS                                                                                                    |                                                                                                    |  |  |
| Lets you view the projector "Network" parameters<br>meaning:<br>IP address: Internet Protocol address (two projectors<br>must not have the same IP address)<br>IP mask: 255.0.0.0<br>Mac address: Media Access Control; the projector's<br>Ethernet Address.                                                                                                    | <ul> <li>Permette di visualizzare i parametri "Network" del proiettore ossia:</li> <li>IP address: Indirizzo di Protocollo Internet (due proiettori non devono avere lo stesso indirizzo IP)</li> <li>IP mask: 255.0.0.0</li> <li>Mac address: Media Access Control; Indirizzo Ethernet del proiettore.</li> </ul>                                                                                                    |  |  |

# MANUAL CONTROL MENU

| Manual Control - RESET                                                                                                    |                                                                                                    |  |  |
|----------------------------------------------------------------------------------------------------|----------------------------------------------------------------------------------------------------|--|--|
| It lets you reset the projector from the projector control panel.                                                             | Permette di eseguire il reset del proiettore dal pannello comandi del proiettore stesso.                                                          |  |  |
| Manual Control - CHANNEL                                                                                                    |                                                                                                    |  |  |
| It lets you set the channel DMX levels from the projector control panel (value between 0 and 255 bit or between 0% and 100%). | Permette di impostare il livello DMX dei canali dal pannello<br>comandi del proiettore (valore compreso tra 0 e 255 bit<br>oppure tra 0% e 100%). |  |  |

| TEST MENU                                                     |                                                                |  |
|---------------------------------------------------------------|----------------------------------------------------------------|--|
| It lets you test the correct operations of effects using pre- | Permette di verificare il corretto funzionamento degli effetti |  |
| saved Tests:                                                  | attivando Test memorizzati:                                    |  |
| Pan/Tilt                                                      | • Pan/Tilt                                                     |  |

| ADVANC                                                                                                    | ED MENU                                                                                                    |  |
|----------------------------------------------------------------------------------------------------|----------------------------------------------------------------------------------------------------|--|
| To open the "Advanced Menu", enter the code (1234)                                                                                                    | Per accedere al "Menu Advanced" impostare il codice (1234)                                                                                                    |  |
| Advanced - UP L                                                                                                    | OAD FIRMWARE                                                                                                    |  |
| It lets you transfer "firmware" from one projector to all other<br>connected projectors. A confirmation message appears on<br>the display (Are you sure ?) Select YES to confirm or NO<br>to abort this operation.                                                                                         | Permette di trasferire il "firmware" da un proiettore a tutti gli<br>altri proiettori ad esso connessi, sul display appare un<br>messaggio di conferma (Are you sure ?) Selezionare YES<br>per confermare oppure NO per non eseguire tale<br>operazione.                                                                                                    |  |
| Advanced - S                                                                                                    | ETUP MODEL                                                                                                    |  |
| It lets you change the projector model (operation probably<br>necessary after replacing the CPU during repairs). A<br>confirmation message (Are you sure ?) appears on the<br>display Select YES to confirm (the list of available and<br>selectable projectors appears) or NO to abort this<br>operation. | Permette di cambiare il modello del proiettore (operazione<br>probabilmente necessaria dopo aver sostituito la CPU in<br>fase di riparazione). Sul display appare un messaggio di<br>conferma (Are you sure ?) Selezionare YES per<br>confermare (apparirà l'elenco dei proiettori disponibili e<br>selezionabili) oppure NO per non eseguire tale operazione. |  |
| Advanced - C                                                                                                    | ALIBRATION                                                                                                    |  |
| It lets you make small mechanical adjustments on some effects to perfectly align projectors from the control panel. <b>Factory default</b> It lets you restore default "Calibration" values (128 bit) on all channels.                                                                                     | Permette di eseguire tramite pannello comandi delle<br>piccole regolazioni meccaniche di alcuni effetti per ottenere<br>una perfetta uniformità tra i proiettori.<br><b>Factory default</b><br>Permette di ripristinare i valori "Calibration" di default (128<br>bit) di tutti i canali.                                                                      |  |
| Advanced - MENU LOCKING                                                                                                    |                                                                                                    |  |
| It allows you to assign a password to lock the access to the user menu, so that only users know the password can change settings. The password is 4-digit number.                                                                                                    | Permette di assegnare una password di blocco d'accesso<br>al menu utente, di modo che solo gli utenti a conoscenza<br>della password possano modificare le impostazioni. La<br>password è numerica a 4 cifre.                                                                                                    |  |